#### EFFETTUARE VALUTAZIONE DA PARTE DEL TUTOR

- 1. Entrare nella piattaforma del proprio corso di studio (<u>sea-el.unife.it/el-dip/login/index.php</u>)
- 2. <u>Tutor clinici esterni ad Unife</u>: eseguire l'accesso con le credenziali fornite da <u>tpv\_tirocinimedicina@unife.it</u>

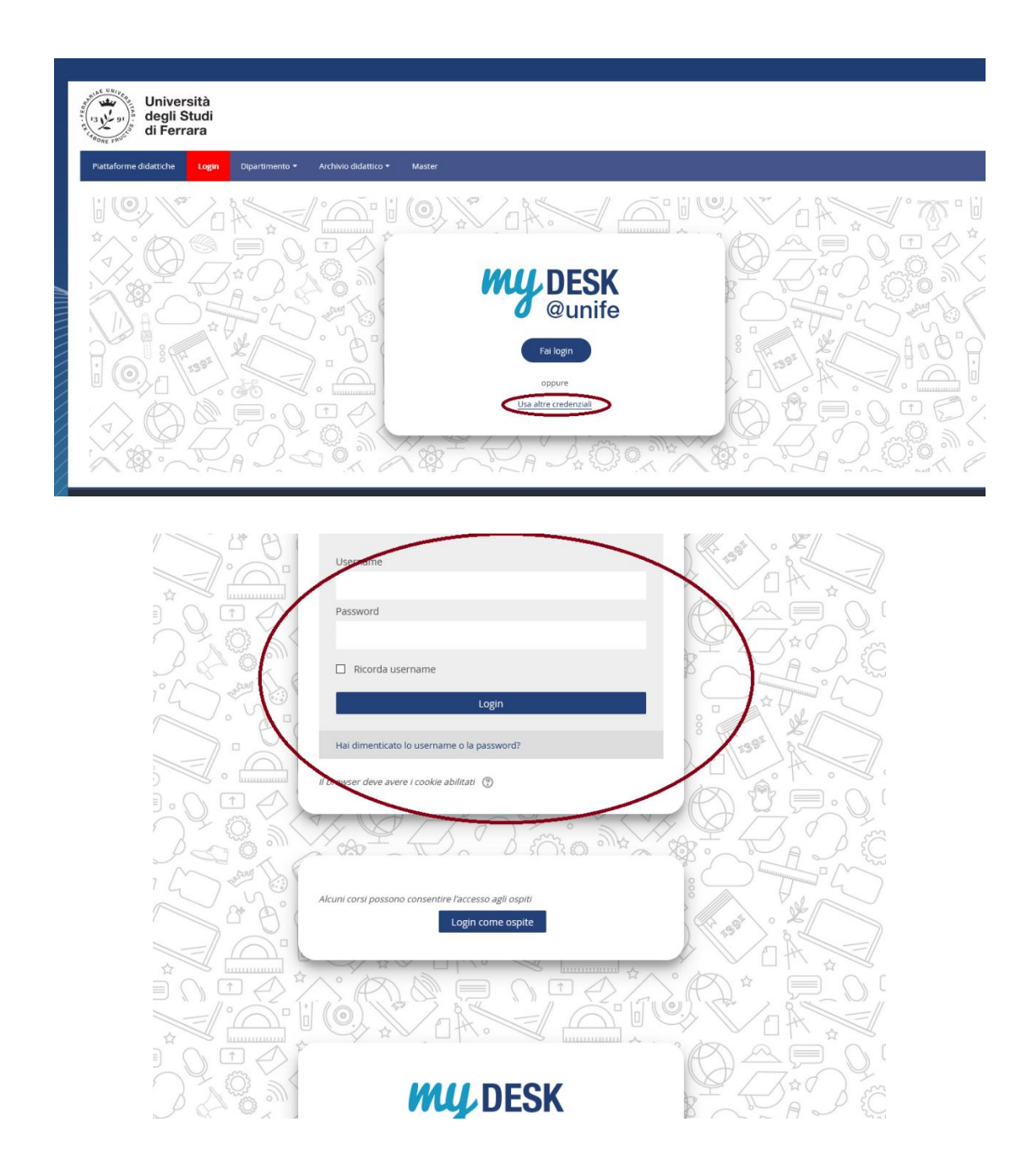

# 2. <u>Tutor clinici universitari o comunque con credenziali di Ateneo</u>: eseguire l'accesso a My desk con le credenziali di Ateneo

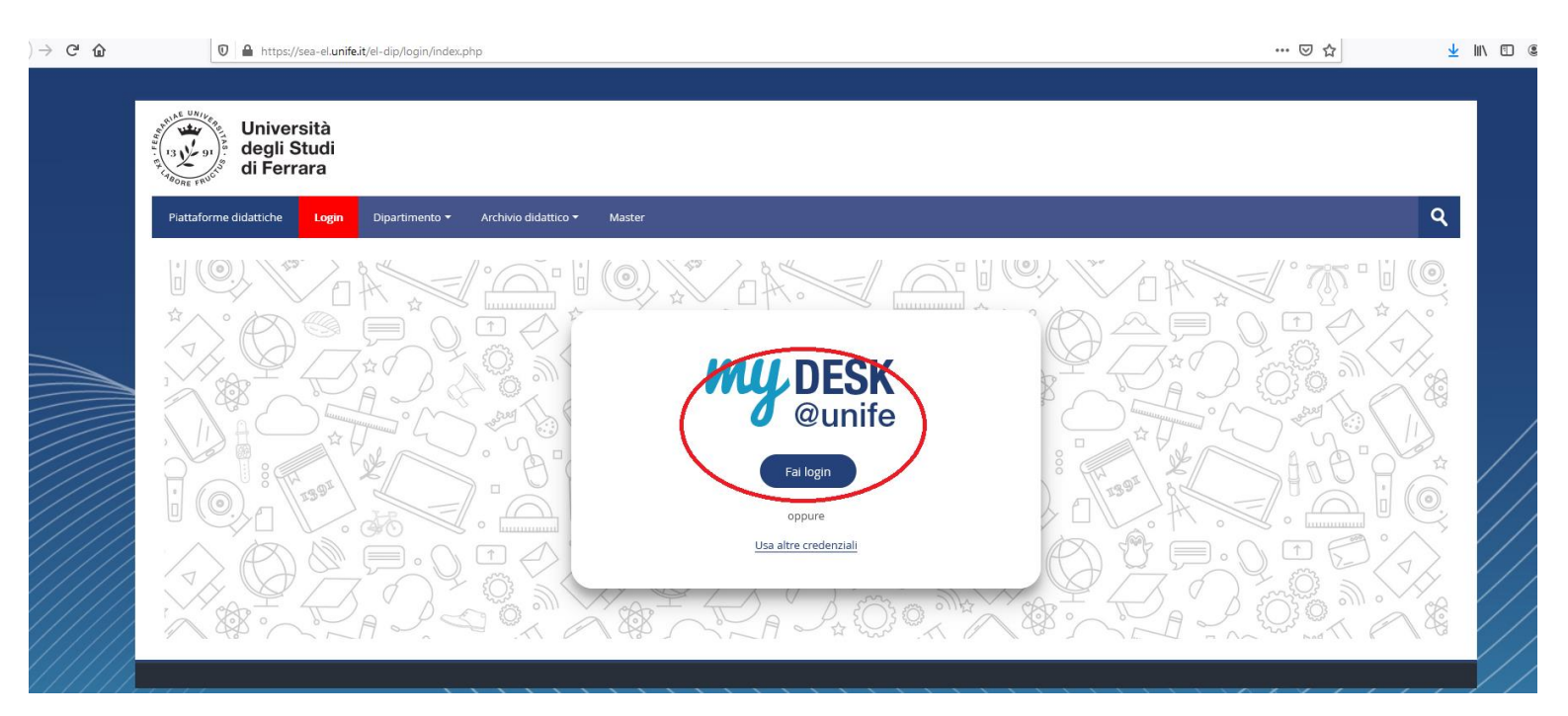

## • Selezionare la Facoltà di Medicina, Farmacia e Prevenzione

| 🧧 Istruzioni per accedere ai test di verifica delle conoscenze iniziali – Laurea Triennale in Biotecnologie Mediche |  |
|----------------------------------------------------------------------------------------------------|--|
| Categorie di corso                                                                                                  |  |
|                                                                                                    |  |
| Dipartimento di Architettura                                                                                        |  |
| Dipartimento di Economia e Management                                                                               |  |
| Dipartimento di Fisica e Scienze della Terra                                                                        |  |
| Dipartimento di Giurisprudenza                                                                                      |  |
| Dipartimento di Ingegneria                                                                                          |  |
| Dipartimento di Matematica e Informatica                                                                            |  |
| Dipartimento di Scienze Chimiche e Farmaceutiche                                                                    |  |
| Dipartimento di Scienze della vita e Biotecnologie                                                                  |  |
| Dipartimento di Studi Umanistici                                                                                    |  |
| Facoltà di Medicina, Farmacia e Prevenzione                                                                         |  |
|                                                                                                    |  |

Archivio Didattico

• Selezionare il corso di Laurea Magistrale in Medicina e chirurgia

| e Prevenzione                                                           |                                                      |
|-------------------------------------------------------------------------|------------------------------------------------------|
| Piattaforme didattiche Login Dipartimento - Archivio didattico - Master |                                                      |
| Home > Corsi > Facoltà di Medicina, Farmacia e Prevenzione              |                                                      |
|                                                                         | havigazione                                          |
|                                                                         | Home<br>Dashboard<br>Pagine del sito<br>I miei corsi |
|                                                                         | <ul> <li>Corsi</li> </ul>                            |
| c Laurea Magistrale in Medicina e chirurgia                             | Dipartimento di Archite                              |
|                                                                         | Dipartimento di Econor                               |
| Laurea Triennale in Biotecnologie Mediche                               | Dipartimento di Fisica                               |
|                                                                         | Dipartimento di Giurisp                              |
| Laurea Triennale in Dietistica                                          | Dipartimento di Ingegn                               |
|                                                                         | Dipartimento di Matem                                |
| Laurea Triennale in Fisioterapia                                        | Dipartimento di Scienz<br>Farmaceutiche              |
| Laurea Triennale in Igiene Dentale                                      | Dipartimento di Scienz<br>Biotecnologie              |
|                                                                         | Dipartimento di Studi L                              |
| Laurea Triennale in Infermieristica                                     | ➡ Facoltà di Medicina, I                             |
|                                                                         | Laurea Magistrale in                                 |
| ▶ Laurea Triennale in Logopedia                                         | Laurea Triennale in                                  |
|                                                                         | Laurea Triennale in                                  |
| Lauraa Magistrala in Odontaiatria a proteci dentaria                    | Laurea Triennale in                                  |
| r Laurea Magistraie III Odontolauria e protesi dentaria                 | Laurea Triennale in                                  |
|                                                                         | Laurea Triennale in                                  |

## • Selezionare *TPV Tirocini*

(tirocini TPV Erasmus vengono valutati solo dai tutor d'area)

| Piattaforme didattiche     | Login          | Dipartimento <del>-</del> | Archivio didattico - | Master  |                                 |                                                                                                    |                                                                                          | Q              |
|----------------------------|----------------|---------------------------|----------------------|---------|---------------------------------|----------------------------------------------------------------------------------------------------|------------------------------------------------------------------------------------------|----------------|
| ome > Corsi > Facoltà di M | ledicina, Farm | acia e Prevenzione        |                      |         |                                 |                                                                                                    |                                                                                          |                |
|                            |                |                           | CONTO                |         |                                 | Minimizza tutto                                                                                                    | A Navigazione                                                                            |                |
| ( J)                       |                |                           |                      |         |                                 |                                                                                                    | Home                                                                                     |                |
|                            |                |                           |                      |         |                                 |                                                                                                    | Contraction Dashboard                                                                    |                |
| PALL                       |                |                           | The meeting of       | TENT -  | The Party of Contract, or other |                                                                                                    | Pagine del sito                                                                          |                |
| INDOW                      |                |                           |                      | TERMS - |                                 | ( And the second second | ▼ I miei corsi                                                                           |                |
|                            |                |                           |                      |         |                                 |                                                                                                    | Medico di medicina generale_tp<br>— Cassi                                                | V              |
| aurea Magistrale in        | n Medicina     | a e chirurgia             |                      |         |                                 |                                                                                                    | Corsi                                                                                    |                |
|                            |                |                           |                      |         |                                 |                                                                                                    | <ul> <li>Dipartimento di Architettura</li> <li>Dipartimento di Economia e Mai</li> </ul> | nagomont       |
| Esami                      |                |                           |                      |         |                                 |                                                                                                    | Dipartimento di Elsica e Scienza                                                         | a della Terra  |
|                            |                |                           |                      |         |                                 |                                                                                                    | <ul> <li>Dipartimento di Giurisprudenza</li> </ul>                                       | s della Terra  |
| I Anno                     |                |                           |                      |         |                                 |                                                                                                    | <ul> <li>Dipartimento di Ingegneria</li> </ul>                                           |                |
| II Anno                    |                |                           |                      |         |                                 |                                                                                                    | <ul> <li>Dipartimento di Matematica e In</li> </ul>                                      | formatica      |
| - II / AIII O              |                |                           |                      |         |                                 |                                                                                                    | Dipartimento di Scienze Chimici                                                          | he e           |
| III Anno                   |                |                           |                      |         |                                 |                                                                                                    | Farmaceutiche                                                                            |                |
| V Anno                     |                |                           |                      |         |                                 |                                                                                                    | Dipartimento di Scienze della vi<br>Biotecnologie                                        | ta e           |
|                            |                |                           |                      |         |                                 |                                                                                                    | Dipartimento di Studi Umanistici                                                         | i              |
| V Anno                     |                |                           |                      |         |                                 |                                                                                                    |                                                                                          | e Prevenzione  |
| VI Anno                    |                |                           |                      |         |                                 |                                                                                                    | Laurea Magistrale in Medicin                                                             | na e chirurgia |
|                            |                |                           |                      |         |                                 |                                                                                                    | Laurea Triennale in Biotecno                                                             | logie Mediche  |
| TPV Tirocini               |                |                           |                      |         |                                 |                                                                                                    | Laurea Triennale in Dietistica                                                           | 3              |
|                            |                |                           |                      |         |                                 |                                                                                                    | Laurea Triennale in Fisiotera                                                            | pia            |
| Tirocini TPV ERAS          | MUS            |                           |                      |         |                                 |                                                                                                    | Laurea Triennale in Igiene De                                                            | entale         |

• Selezionare l'area di interesse, ad esempio, Area Chirurgica

|                                                                                                    | F                                                                                                    |
|----------------------------------------------------------------------------------------------------|----------------------------------------------------------------------------------------------------|
| Piattaforme didattiche Login Dipartimento - Archivio didattico - Master                                               | ٩                                                                                                    |
| Home > Corsi > Facoltà di Medicina, Farmacia e Prevenzione > Laurea Magistrale in Medicina e chirurgia > TPV Tirocini | Gestisci i corsi                                                                                                    |
| Espandi tutto                                                                                                    | Avigazione                                                                                                    |
|                                                                                                    | Home Dashboard Pagine del sito I miel corsi I miel corsi I miel cors I miel cors I miel |
| Area Medica     Area Chirurgica                                                                                       | Corsi Dipartimento di Architettura Dipartimento di Economia e Management Dipartimento di Fisica e Scienze della Terra Dipartimento di Fisica e Scienze della Terra                                                                                                    |
| Area Medicina Generale           Aggiungi un corso                                                                    | <ul> <li>&gt; Dipartimento di Giunsprudenza</li> <li>&gt; Dipartimento di Ingegneria</li> <li>&gt; Dipartimento di Stematica e Informatica</li> <li>&gt; Dipartimento di Scienze Chimiche e</li> <li>&gt; Farmaceutiche</li> </ul>                                                                                                    |
|                                                                                                    | <ul> <li>Dipartimento di Scienze della vita e<br/>Biotecnologie</li> <li>Dipartimento di Studi Umanistici</li> <li>Facoltà di Medicina, Farmacia e Prevenzione</li> <li>Laurea Magistrale in Medicina e chirurgia</li> </ul>                                                                                                    |

• Selezionare la propria disciplina, ad esempio *Ginecologia* 

*N.b.: i nominati dei tutor ospedalieri sono inseriti di default, mentre i nominativi dei tutor universitari vengono inseriti a seguito di un primo accesso alla piattaforma e conseguente profilazione.* 

Se il tutor universitario non individua il proprio nominativo deve quindi uscire dalla piattaforma ed effettuare nuovamente l'accesso nei giorni successivi

|         | Anestesiologia ed emergenze medico chirurgico                                                                                                    | Home                                             |
|---------|----------------------------------------------------------------------------------------------------|--------------------------------------------------|
|         |                                                                                                    | C Dashboard                                      |
|         | Docente: Liena bergamini, Elecnora Bolognesi, Silva Bontolazzi, Nicola Breveglien, Annachiara Cavalian, Maria Vittoria Colamussi, Valentina Cricca, Giuna Ferrucci, Gibberto Galerani, Enka                                                                                                    | ▶ Pagine del sito                                |
|         | Ragazzi, Silvia Rinaldi, Roberto Zoppellari                                                                                                    |                                                  |
|         |                                                                                                    | Medico di medicina generale_tpv                  |
|         | ciica pei accedere a questo coiso                                                                                                    | 🐨 Corsi                                          |
|         |                                                                                                    | <ul> <li>Dipartimento di Architettura</li> </ul> |
|         |                                                                                                    | Dipartimento di Economia e Management            |
|         |                                                                                                    | Dipartimento di Fisica e Scienze della Terra     |
|         |                                                                                                    | Dipartimento di Ciurisprudenza                   |
|         |                                                                                                    | Dipartimento di Ingegneria                       |
|         | Chirurgia Generale                                                                                                    | Dipartimento di Matematica e Informatica         |
|         |                                                                                                    | Dipartimento di Scienze Chimiche e               |
|         | Docente: Simona Ascahelli, Lorenzo Cappellari, Alberto Cataldi, Alessandro De Trola, Luigi Li Marco, Paolo Fadi, Marteo Geminiani, Savino Occhionorelli, Massimilano Poledrelli. Guseppe Resta,                                                                                                    | <sup>r</sup> Farmacoutiche                       |
|         | Gluseppe Resta, Glovanni Christian Resca, Barbara Romanini, Stefano Savini, Giorgio Sal'ani, Riscardo Sovarini. Resce Stano, Gluseppe Zandi, Maria Vittoria Zanzi                                                                                                    | Dipartimento di Scienze della vita e             |
|         |                                                                                                    | <ul> <li>Biotecnologie</li> </ul>                |
|         | Caloca per accedere a questo corso                                                                                                    | Dipartimento di Studi Umanistici                 |
|         |                                                                                                    | 🔻 Facoltà di Medicina, Farmacia e Prevenzione    |
| ////    |                                                                                                    | ✓ Laurea Magistrale in Medicina e chirurgia      |
| ////    |                                                                                                    | Esami                                            |
|         |                                                                                                    | I Anno                                           |
| [[[[]]] |                                                                                                    | II Anno                                          |
|         | Ginecologia                                                                                                    | III Anno                                         |
|         |                                                                                                    | IV Anno                                          |
|         | Docente: GLORIA BONACCOR3; I abrizio Corazza, Claudia Guaraidi, Tiziana Mertina, Tiziana Perri                                                                                                    | ▶ VAnno                                          |
| ///X/   |                                                                                                    | VI Anno                                          |
|         |                                                                                                    | ▼ TPV Tirocini                                   |
|         |                                                                                                    | Area Medica                                      |
|         |                                                                                                    | 👻 Area Chirurgica                                |
|         |                                                                                                    | Anestesiologia ed emergenze                      |
|         |                                                                                                    | medico chirurgico_tpv                            |
|         |                                                                                                    | Chirurgia Generale_tpv                           |
|         | Area Unirurgica da 4 Settimane/80 ore                                                                                                    | ▶ Ginecologia_tpv                                |
|         | December Cabilele Annala Basia CARCASTANO CARTINO CARTINO CARTINO CARTINO CARTINO CONTRACTOR DE CONTRACTOR DE CONTRA | Area Chirurgica da 4 settimane/80                |
|         | podentes Gabriele Atlanta, Fabri CARCOLI ORO, GALTANO CARCOLO, Santito Occinono en La PranCESCO Palmeggiani, Atba Scental, Francesco Subineo                                                                                                    | pre tpv                                          |
|         | Clinca per accedere a quiesto corso                                                                                                    | Area Medicina Generale                           |
|         |                                                                                                    |                                                  |

• Per scaricare le Skills per la valutazione dei libretti andare a fondo pagina nell'Area per tutor e Docenti e cliccare su *LIBRETTO medicina – Skills* 

Dopodichè Accedere all'area *Carica il diario* dove sono contenuti i diari caricati dagli studenti assegnati

|                                                                                                    | ll tuo stato di avanzamento 🕐 |                                                                 |
|----------------------------------------------------------------------------------------------------|-------------------------------|-----------------------------------------------------------------|
| Ginecologia                                                                                                    |                               | Navigazione –                                                   |
| Accesso vincelate Condizioni alternativa nar l'accesso (attività nascesta):                                                   |                               | Home                                                            |
| Appartenere al gruppo Tutor                                                                                                   |                               | Dashboard                                                       |
| Appartenere al gruppo Gruppo Tutor Claudia Guaraldi                                                                           |                               | Pagine del sito                                                 |
| Appartenere al gruppo Gruppo Tutor Fabrizio Corazza                                                                           |                               | ▼ I miei corsi                                                  |
| Appartenere al gruppo Gruppo Tutor Gloria Bonaccorsi                                                                          |                               | Medico di medicina generale_tpv                                 |
| Appartenere al gruppo Gruppo Tutor Tiziana Martina                                                                            |                               | 💌 Corsi                                                         |
| Appartenere al gruppo Gruppo Tutor Tiziana Perri                                                                              |                               | <ul> <li>Facoltà di Medicina, Farmacia e Prevenzione</li> </ul> |
| Appartenere al gruppo Gruppo Tutor Pantaleo Greco                                                                             |                               | ▼ Laurea Magistrale in Medicina e chirurgia                     |
| 🖄 Diario Studente Ginecologia                                                                                                 |                               | Esami                                                           |
|                                                                                                    | n                             | I Anno                                                          |
| Questionario di valutazione del tirocinio                                                                                     |                               | II Anno                                                         |
| Accesso vincolato Condizioni per l'accesso: L'attività Diario Studente Ginecologia deve risultare spuntata come completata    |                               | III Anno                                                        |
| Carica il Diario: Ginecologia                                                                                                 | 0                             | IV Anno                                                         |
|                                                                                                    |                               | N Anno                                                          |
| Access contraction per l'accesso: L'attività questionario di valutazione del tirocinio deve isuitare spuntata come completata |                               | VI Anno                                                         |
|                                                                                                    |                               | TDV Tiropini                                                    |
| L'attestato sarà disponibile e scaricabile una volta ottenuta la valutazione dal Tutor di Tirocinio                           |                               | <ul> <li>Try modiling</li> <li>Area Medica</li> </ul>           |
|                                                                                                    |                               | Area Niedica                                                    |
|                                                                                                    |                               | <ul> <li>Area Chirurgica</li> </ul>                             |
| Certificato                                                                                                    |                               | Anestesiologia ed emergenze                                     |
|                                                                                                    |                               | medico chirurgico_tpv                                           |
|                                                                                                    |                               | Chirurgia Generale_tpv                                          |
| Rttestato Superamento_                                                                                                    |                               |                                                                 |
| Accesso vincolato Condizioni per l'accesso: L'attività Carica il Diario: Ginecologia deve risultare spuntata come completata  |                               | Partecipanti                                                    |
|                                                                                                    | _                             | 🖤 Badge                                                         |
|                                                                                                    |                               | A Competenze                                                    |
| Area per Tutar a Desenti , per visibila per di studenti                                                                       |                               | Valutazioni                                                     |
| Area per futor e Docenti - non visibile per gli studenti                                                                      |                               | Ginecologia                                                     |
|                                                                                                    |                               | Media Gallery                                                   |
|                                                                                                    |                               | Area Chirurgica da 4 settimane/80                               |
| Accessor memory Condizioni per l'accesso: Appartenere al gruppo Gruppo Tutor (Altrimenti nascosto)                            |                               | <pre>// ore_tpv</pre>                                           |
| LIBRETTO medicina - Skills                                                                                                    |                               | Area Medicina Generale                                          |
| Accesso Singulara Condizioni ner l'accesso: Annatenere al gruppo Gruppo Tutor                                                 | _                             | Tirocini TPV ERASMUS                                            |
| Transcenting Contaction for recorded - Affantiation and Staffor Later                                                         |                               | Corsi a scelta                                                  |
|                                                                                                    |                               | Laurea Triennale in Biotecnologie Mediche                       |

### • Cliccare su Visualizza/valuta tutte le consegne

| e Prevenzione                                                                      |                                                                        |                                                       |                                                                                                    |         |
|------------------------------------------------------------------------------------|------------------------------------------------------------------------|-------------------------------------------------------|----------------------------------------------------------------------------------------------------|---------|
| Piattaforme didattiche Login Dipartimento <del>-</del> Archivio didatt             | co <del>v</del> Master                                                 |                                                       |                                                                                                    | ٩       |
| Home > Corsi > Facoltà di Medicina, Farmacia e Prevenzione > Laurea Magistral      | a in Medicina e chirurgia > TPV Tirocini > Area Chirurgica > Ginecoloç | gia_tpv ≽ Ginecologia ≽ Carica il Diario: Ginecologia |                                                                                                    | ٥-      |
| Carica il Diario: Ginecologia                                                      |                                                                        |                                                       | A Navigazione                                                                                                    | - <     |
| Riepilogo delle valutazioni                                                        |                                                                        |                                                       | Home Dashboard                                                                                                    |         |
| Partecipanti                                                                       |                                                                        | 67                                                    | <ul> <li>I miei corsi</li> </ul>                                                                                                    |         |
| Consegne                                                                           |                                                                        | 14                                                    | Medico di medicina generale_tpv                                                                                                    |         |
| n attesa di valutazione<br>Visi<br>Questionario di valutazione del tirocinio<br>Va | alizza tutte le consegne Valutazione                                   | 3<br>Attestato Superamento_ ►                         | Corsi     Corsi     C | 10<br>a |

• Si apre la seguente schermata e si clicca sopra la matita situata sotto "Valutazione"

| Seleziona | Immagine<br>dell'utente | Cognome           | Indirizzo email         | Matricola | Stato                               | Valutazione | Modifica   | modific:<br>(conseg             |
|-----------|-------------------------|-------------------|-------------------------|-----------|-------------------------------------|-------------|------------|---------------------------------|
|           |                         | Studente<br>Prova | studente.prova@unife.it |           | Consegnato<br>per la<br>valutazione | Valutazione | Modifica - | lunedì, 1<br>luglio 20<br>12:18 |

• Inserire il punteggio come da seguente schermata e cliccare successivamente "*salva modifiche*"

| Studente Prova<br>studente.prova@unife.it                                                                       | Modifica utente |
|----------------------------------------------------------------------------------------------------|-----------------|
| Consegna                                                                                                    |                 |
| Consegnato per la valutazione                                                                                   |                 |
| Non valutata<br>Lo studente può modificare la consegna<br>Los de la consegna<br>Diario Studente Neurologia.xlsx |                 |
| Valutazione                                                                                                    |                 |
| Punteggio (su 100) ③                                                                                            |                 |
| Voto nel Registro valutatore                                                                                    |                 |
|                                                                                                    |                 |
| Commenti R.                                                                                                    |                 |
|                                                                                                    |                 |

• una volta salvato il punteggio la schermata sarà la seguente:

| Seleziona | Immagine<br>dell'utente | Nome /<br>Cognome | Indirizzo email         | Matricola | State                                           | Valutazione | Modifica   | Ultima<br>modific:<br>(conseg   |
|-----------|-------------------------|-------------------|-------------------------|-----------|-------------------------------------------------|-------------|------------|---------------------------------|
|           |                         | Studente<br>Prova | studente.prova@unife.it |           | Consegnato<br>per la<br>valutazione<br>Valutata | Valutazione | Modifica - | lunedì, 1<br>luglio 20<br>12:18 |

• oltre la valutazione si possono scrivere dei commenti come da seguente schermata:

| Studente Prova<br>studente.prova@unife.it | Modifica utente |
|-------------------------------------------|-----------------|
| Consegna                                  |                 |
| Consegnato per la valutazione             |                 |
| Valutata                                  |                 |
| Lo studente può modificare la consegna    | /               |
| Valutazione                               |                 |
| Punteggio (su 100) ⑦                      |                 |
| Voto nel Registro valutatore<br>100,00    | 1               |
|                                           |                 |
| Commenti                                  | 50              |
|                                           | 53              |
|                                           | 52              |
|                                           | 53              |
|                                           | 23              |
|                                           | 53              |
|                                           | 53              |
|                                           |                 |

• cliccare su "Salva Modifiche"

| Studente Prova                         |            | Modifica utente |
|----------------------------------------|------------|-----------------|
| studente.prova@unife.it                |            | 68 su 84 🝸      |
| Concorna                               |            |                 |
| Consegna                               |            |                 |
| Consegnato per la valutazione          |            |                 |
| Valutata                               |            |                 |
| Lo studente può modificare la consegna |            |                 |
| Diario Studente Neurologia.xlsx        |            |                 |
|                                        |            |                 |
| Valutazione                            |            |                 |
| Bustageis (au 100)                     | 100.00     |                 |
| Punieggio (su 100)                     | 100,00     |                 |
| Voto nel Begistro valutatore           |            |                 |
|                                        |            |                 |
|                                        |            |                 |
| Commenti                               | 5.7<br>2 3 |                 |
|                                        |            |                 |
|                                        |            |                 |
|                                        |            |                 |
|                                        |            |                 |
|                                        |            |                 |
|                                        |            |                 |
|                                        |            |                 |
|                                        |            |                 |
|                                        |            |                 |
|                                        |            |                 |
|                                        |            |                 |
|                                        |            |                 |
| *                                      |            |                 |
|                                        |            |                 |
|                                        |            |                 |